| Log in to Ascentis Employee Self Service                 | Click Here or go to Intranet/Hospital Links/Ascentis |                                        |                    |
|----------------------------------------------------------|------------------------------------------------------|----------------------------------------|--------------------|
| Don't remember your log in information?                  | Click Here                                           |                                        |                    |
| Click on myself                                          | HOMe MY SELF                                         | TEAM BENCHMARKS                        |                    |
|                                                          | Personal Innovation                                  | First Name Emily                       |                    |
|                                                          | Personal Information                                 | Micole Name L                          |                    |
|                                                          | Emergency Contacts                                   | Last Name Weing                        | cker               |
|                                                          | Licenses                                             | Previous Name                          |                    |
|                                                          | Certifications                                       | Gender Femal                           | e.                 |
|                                                          | Evaluations                                          | Marital Status Marrie                  | d                  |
|                                                          | Immunizations                                        | Street (Line 1) 1911 V                 | V Oliver           |
|                                                          | Wellness 2017                                        | Street (Line 2)                        |                    |
|                                                          | Education                                            | City Show                              | Low                |
|                                                          | FAVORITES                                            | Zip/Postar Code 05901                  |                    |
|                                                          | Important Reminder                                   | Home Phone (602) 7                     | 69-1080            |
|                                                          | Family Members                                       | Work Phone (928) 5                     | 537 6356           |
|                                                          | Benefits                                             | Work Final Address ewein:              | arker@summitheatit |
| Click on My Performance                                  | My Performance                                       | Mobile 602-76                          | 9-1080             |
|                                                          | My Attachments                                       | Charles                                |                    |
|                                                          | Company Links                                        | Constraint of                          |                    |
| Click on My Solf                                         | A                                                    |                                        |                    |
|                                                          | HOME MY SELF MY TEAM                                 | GIVE KUDOS REPORTS SETTIN              |                    |
|                                                          | Accomplishments Hame : Accomplianments               |                                        |                    |
|                                                          | My Talent Profile                                    |                                        |                    |
|                                                          | My Summary This page provides access to              |                                        |                    |
| Click on My Accomplishments                              | My Accomplishments                                   |                                        |                    |
|                                                          | My Development Goals                                 | Accomplishments                        |                    |
|                                                          | My Documents                                         | My Documents                           |                    |
|                                                          | My Feedback and Kudok                                | G Category Title                       |                    |
|                                                          | My Summit Goals                                      |                                        |                    |
|                                                          | My Performance Reviews                               | Quality Rounding Skill Delin           |                    |
|                                                          | My To Do List                                        | Quality Developed Departm              |                    |
| Click on Add                                             |                                                      | People Onboarding Employs              |                    |
|                                                          |                                                      | Add Delete                             |                    |
| Use pull down menu and select category of accomplishment | This page provides acce                              | s to view/edit the selected Accomplist | hment.             |
| Enter Accomplishment Short Name                          | Accomplishment                                       |                                        |                    |
|                                                          | Category                                             |                                        | •                  |
| Provide Description:                                     | Accomplishment:                                      |                                        |                    |
| Remember to be as descriptive as                         |                                                      |                                        |                    |
| nossible                                                 | Description:                                         |                                        |                    |
| Pross the save link -                                    |                                                      |                                        |                    |
|                                                          | Rave Consol B Char                                   | enalling                               |                    |
| An amail notice of your accountieters                    | ave 🖬 Cancel 📓 Chec                                  | opening                                |                    |
| An email notice of your accomplishment                   |                                                      |                                        |                    |
| will be sent by the system to your                       |                                                      |                                        |                    |
| supervisor. The system will store your                   |                                                      |                                        |                    |
| entry for use during the annual                          |                                                      |                                        |                    |
| performance review                                       |                                                      |                                        |                    |